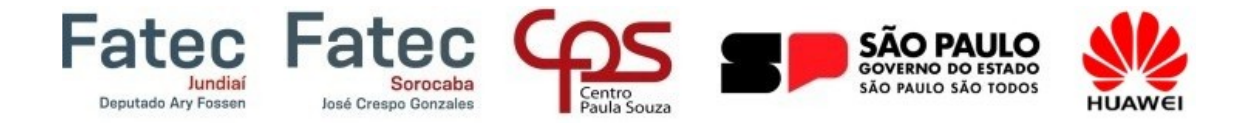

## **Bem-vindo!**

Acesseolink:<a href="https://www.fatecsorocaba.edu.br/huawei">https://www.fatecjd.edu.br/huawei</a>ouhttps://www.fatecjd.edu.br/huaweieclique no botão "Acesse aqui o Ambiente Virtual".ou

| 🗸 🕲 Login                               | x +                                                                                                    | - a ×              |
|-----------------------------------------|----------------------------------------------------------------------------------------------------|--------------------|
| ← → C' ≌5 fat                           | egid.edu.br/huawei/login.php                                                                                                    | ☆ 🚓 Anônima 🗄      |
| M Gmail 🚦 E-mail Fatec                  | 🖬 LinkedIn 🦷 Facebook 😰 WhatsApp 😚 Siga 🥱 Horário 🏵 Horário-Professor 😚 e-Folha 💲 Keil Studio                                                                                                    | Todos os favoritos |
| Fatec<br>Jundiar<br>Deputado Ary Fossen | Fatec Strate Corazie Corazie C |                    |
|                                         | Acesse o Ambiente Virtual, assista aos videos, baixe o e-<br>book exclusivo do curso e não esqueça de responder às<br>questões para obter o seu certificado!<br>Acesse aqui o Ambiente Virtual<br>✿ Dificuldades de acesso ao ambiente virtual? Envie um<br>email para <u>f114.projetohuawei@fatec.sp.gov.br</u>                                                                                                    |                    |

Clique no link "Entrar" que está localizado no canto superior direito da janela.

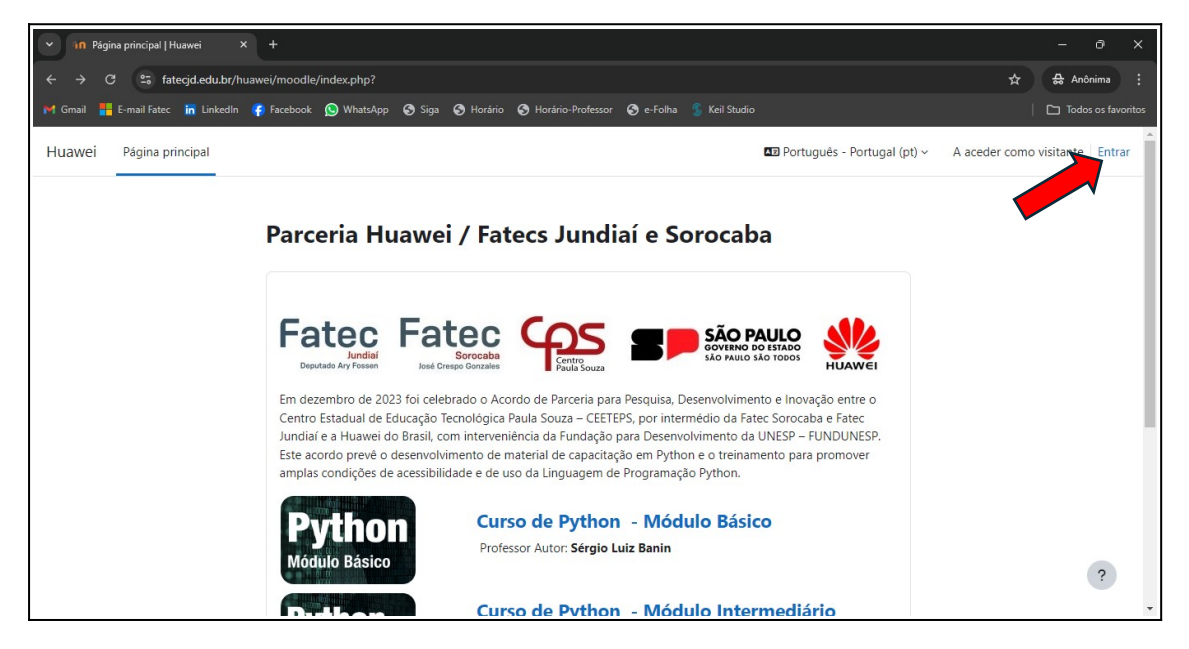

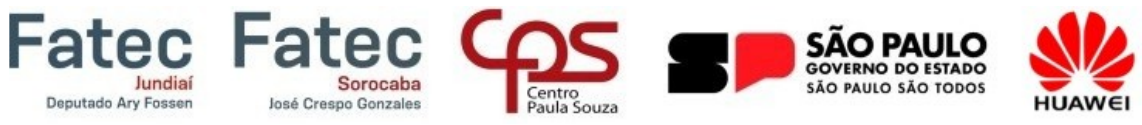

Clique no botão "Criar nova conta".

| ➤ 110 Entrar no site   Huawei × +                                                     |                                                                                         | - a ×                              |
|---------------------------------------------------------------------------------------|-----------------------------------------------------------------------------------------|------------------------------------|
| $\leftrightarrow$ $\rightarrow$ C $\sim$ fatecjd.edu.br/huawei/moodle/login/index.php |                                                                                         | 🛧 🔒 Anônima 🗄                      |
| 附 Gmail 👫 E-mail Fatec in LinkedIn  Facebook 🚫 WhatsApp                               | 😙 Siga 📀 Horário 📀 Horário-Professor 📀 e-Folha 💈 Keil Studio                            | Todos os favoritos                 |
|                                                                                       |                                                                                         | ·                                  |
|                                                                                       |                                                                                         |                                    |
|                                                                                       | Entrar em Parceria Huawei /                                                             |                                    |
|                                                                                       | Fatecs Jundiai e Sorocaba                                                               |                                    |
|                                                                                       | Nome de utilizador ou e-mail                                                            |                                    |
|                                                                                       | Senha                                                                                   |                                    |
|                                                                                       | Entrar                                                                                  |                                    |
|                                                                                       | Recuperar senha                                                                         |                                    |
|                                                                                       | É a sua primeira visita aqui?                                                           |                                    |
|                                                                                       | Para ter acesso completo a este site, primeiro tem de criar<br>uma conta de utilizador. |                                    |
|                                                                                       | Criar nova conta                                                                        | ?                                  |
|                                                                                       | ·                                                                                       | alian han binn han binn han binn h |

Preencha todos os campos do cadastro e pressione o botão "Criar a minha conta".

| In Nova conta   Huawei X +                              |                                                                                                    | - 0 X              |
|---------------------------------------------------------|----------------------------------------------------------------------------------------------------|--------------------|
| ← → C S fategd.edu.br/huawei/moodle/login/signup.php    |                                                                                                    |                    |
| M Gmail 📲 E-mail fatec 🧰 Linkedin 🌾 Facebook 🛞 WhatsApp | Siga Horário   Horário-Professor   Choliveira@gmail.com   Claudio   Apelido   Oliveira   Cidade/Estado   Itatiba   País   Brasil   Criar a minha conta   Cancelar   Obrigatório | Todos os favoritos |
|                                                         |                                                                                                    | ?                  |

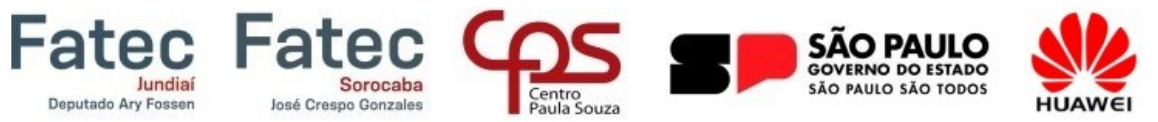

Aguarde o recebimento do e-mail de confirmação da criação do usuário, clique no link disponível no corpo do e-mail e depois no botão "Continuar".

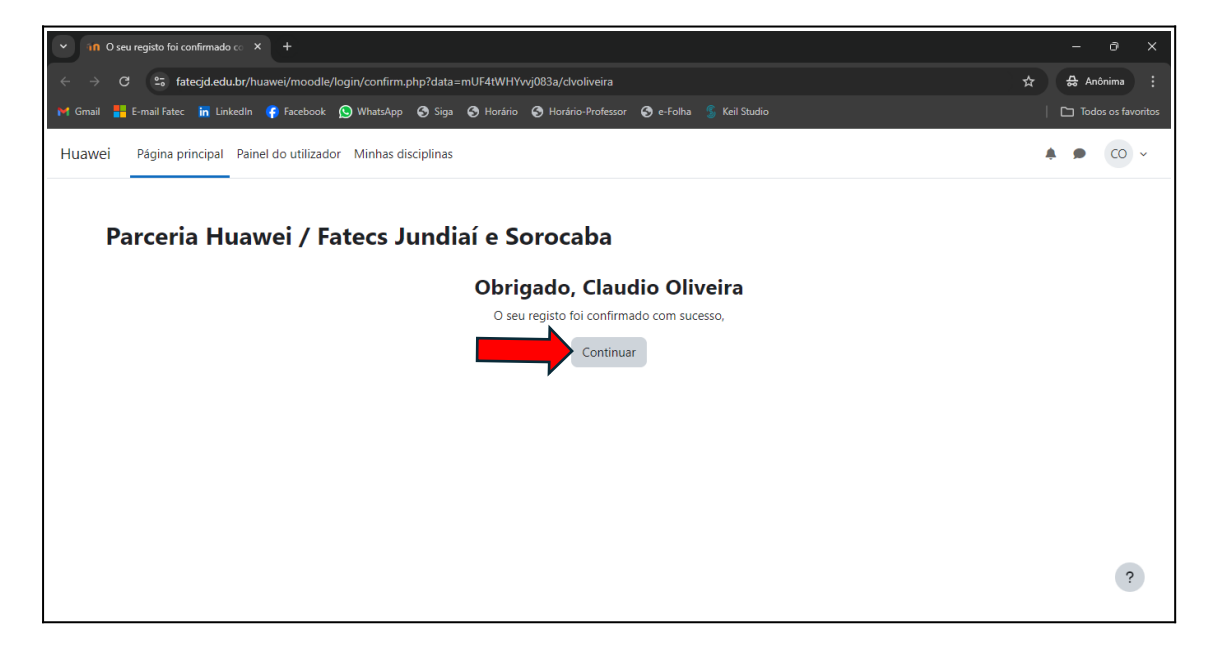

Em autoinscrição clique no botão "Inscrever-me".

| v in PyBasico   Huawei X +                                                                                                    | - 0 ×                                                    |
|----------------------------------------------------------------------------------------------------|----------------------------------------------------------|
| ← → C 😄 fatecjd.edu.br/huawei/moodle/enrol/index.php?id=2                                                                                                    | ☆ 🖶 Anônima 🗄                                            |
| 🎮 Gmail 🏭 E-mail Fatec 🔚 LinkedIn 🌾 Facebook 🔕 WhatsApp 🤄 Siga 🔇 Horário 🔇 Horário-Professor 🧭 e-Folha 🍃 Keil Studio                                                                                                    | Todos os favoritos                                       |
| Huawei Página principal Painel do utilizador Minhas disciplinas                                                                                                    | <b>▲</b> ● CO ~                                          |
| Module Basico<br>Professor: System Administrator<br>Professor: Peter Jandi Jr                                                                                                    |                                                          |
| 🗸 Autoinscrição (Aluno)                                                                                                    |                                                          |
| Não necessário senha de inscrição.                                                                                                    |                                                          |
| Inscrever-me                                                                                                    | ?                                                        |
|                                                                                                    |                                                          |
| Image: State of the state of the state | $\times$ fn Discipling Py $\times$ + - $\sigma$ $\times$ |
| Agora voce esta com acesso<br>Huawei Plaine do utilizador Minhas diciplinas Administração do Site                                                                                                    | An P Ff ~ Modo de edição                                 |
| ao conteúdo do curso:                                                                                                    |                                                          |

Disciplina Configurações Participantes Pauta Relatórios

Faca o download do e-book e assista aos vídeos de todos os capítulos:

Caphulo 1: Introdução (instalação do Python e uso do seu ambiente)
Caphulo 2: Classes e Objetos
Caphulo 3: Comando de Saúta é Intrada
Caphulo 4: Comando condicional
Caphulo 4: Comando condicional
Caphulo 4: Comando de Repetição
Caphulo 6: Totamento de Exceções
Caphulo 7: Odyeta Compostos

)bjetos Compostos ade, o código-fonte dos programas também está disp

Geral

Maiss

?

Faça o download do e-boo.

E-book "Python Básico" Código-fonte dos programas

Capítulo 1: Introdução

Uso do ambiente de des ição e uso do an O Teste [Capítulo 1] Capitulo 2: Classes e obje..

ão do Python

ento de da

Bons estudos. Muito Sucesso!!!